## EZPro100 烧写器使用说明

V2.44(2020.06.29)

#### 目录:

Shanghai SinoMCU Microelectronics Co., Ltd.

| 装箱       | 〕清单                            | 3  |
|----------|--------------------------------|----|
| <u> </u> | 软件安装与使用:                       | 4  |
| 三、       | 与机械手连接                         | 8  |
|          | 3.1 烧写器接口说明                    | 8  |
|          | 3.2 HV1.0 与机械手连接补充说明(老版本烧写器)   | 9  |
|          | 3.3 硬件 HV2.0 以上与机械手连接补充说明:     | 11 |
|          | 3.4 3.3V 电平转换到 5V 电平:          | 12 |
| 四.       | 滚动码烧写设置                        | 14 |
| 五、       | 在线固件升级                         | 16 |
| 六、       | WRT 文件的使用                      | 17 |
| 七、       | 特殊型号接线说明                       | 18 |
|          | 7.1 MC32F7341 和 MC32F7342 烧录说明 | 18 |
|          | 7.2 MC51F003A4 不使用烧写小板时的接线图    | 19 |
| 八、       | Flash 系列芯片烧录说明                 | 21 |
|          | 8.1 MC51F8114 烧录说明             | 21 |
|          | 8.1 MC32F7341、MC32F7342 烧录说明   | 22 |
|          | 8.1 MC32F7343 烧录说明             | 24 |
| 九、       | 烧录软件 CRC 校验值说明                 | 26 |
| +、       | 错误信息对照表                        | 27 |
| +-       | -、更新记录:                        | 30 |

### 装箱清单

EZPro100 烧写器为配合半自动机械烧录而开发。可在研发、生产 SinoMCU 公司 MCU 产 品时烧录程序使用。

EZPro100 烧写器整套配件包括:

| DC18V 电源适配器 | 1 只 |
|-------------|-----|
| 烧写器主机       | 1台  |
| 对应型号转接板     | 1块  |
| 40PIN 锁紧座   | 1 只 |
| USB 线       | 1根  |

| 各配件视图如   | 四下: |                                              |  |
|----------|-----|----------------------------------------------|--|
| DC18V 电源 |     | 主机(注<br>硬件<br>V1.2 版<br>本或更<br>早无 LCD<br>显示) |  |
| 转接板      |     | USB 线<br>(A-B 接<br>口)                        |  |
| 锁紧座      |     | 5                                            |  |

### 二、软件安装与使用:

软件 EZPro100 可正常免安装运行于 Windows XP, Win7, Win10 三种比较流行的 PC 电脑操作系统。软件与烧写器主机的通信是采用 USB 虚拟串口通信。软件驱动程序的安装使用步骤如下:

- 1. 把 DC18V 电源连接到烧写器主机上。
- 2. 通过 USB 线 将烧写器 与 PC 机电脑连接,连接前检查烧写器上的 S1 拨码开关是 设置正确(正确使用时只有 4 号处于 ON 状态,其它全 OFF)。
- 安装 USB 驱动。当第一次连接烧写器到 PC 机时, PC 机会提示发现新硬件。以 Win7 操作系统为例: a. 当系统提示从 Windows Update 中获取驱动软件时,选择跳 过。如图 1-1:

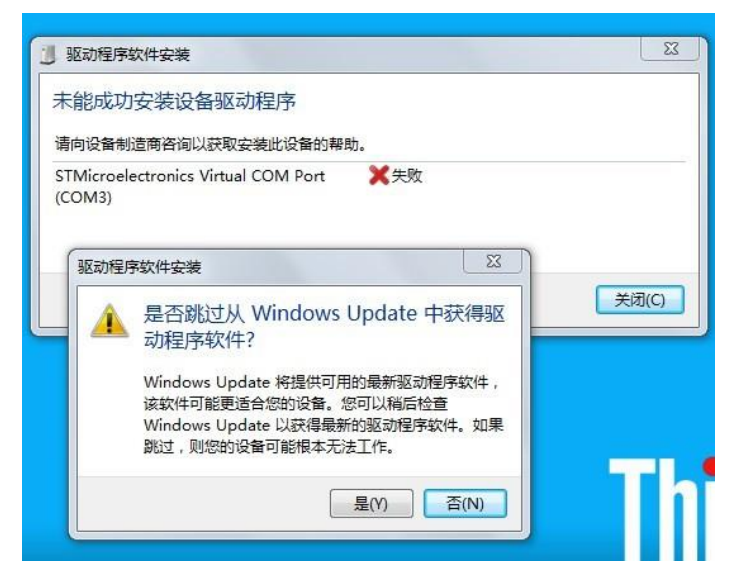

图 2-1

b.打开设备管理器。控制面板—》系统和安全—》系统 --》设备管理器。出现如 下图 2-2 所示对话框:

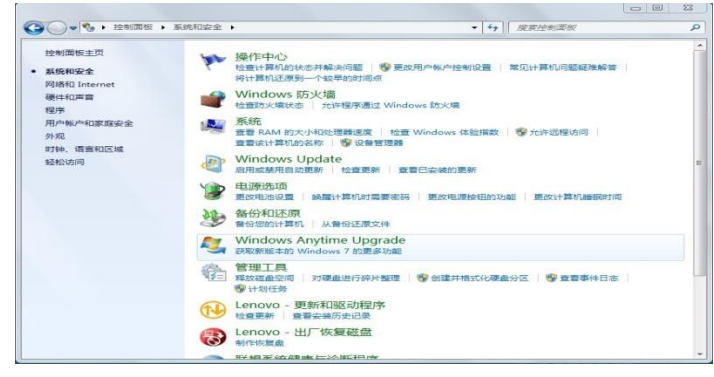

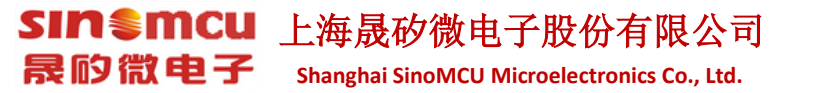

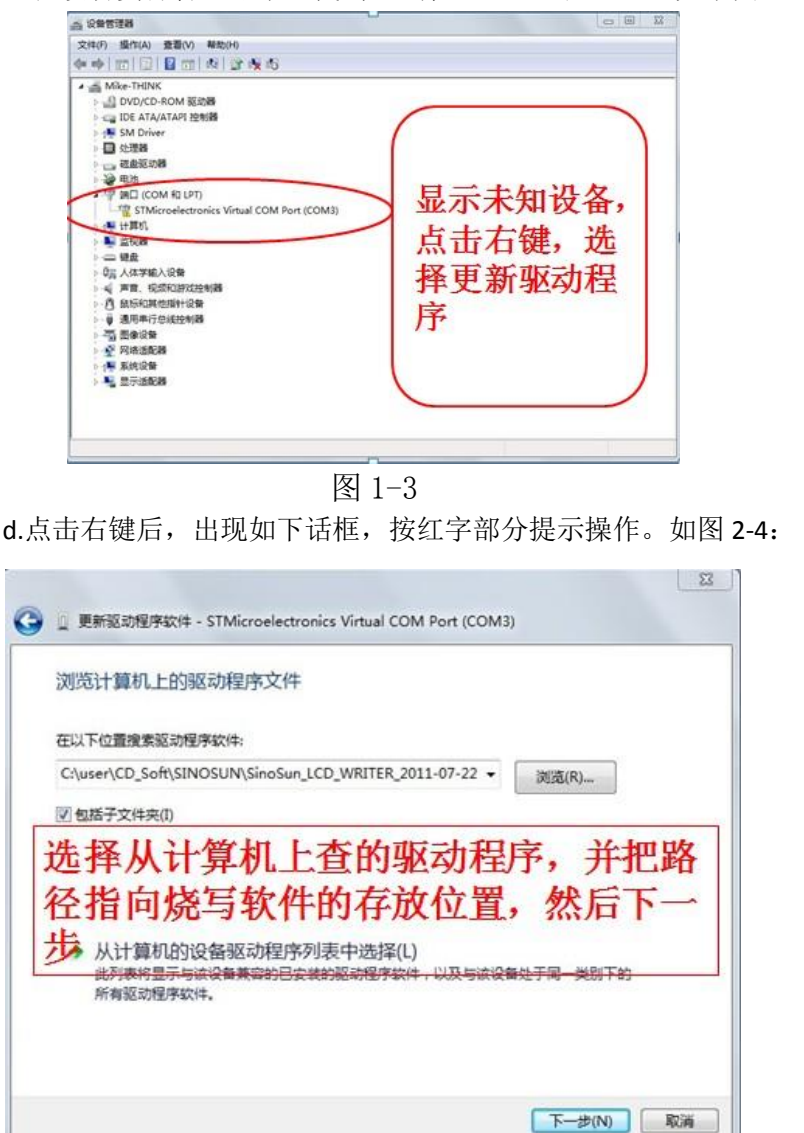

c.在设备资源管理器中,找到 "端口 (COM 和 LPT)"如下图 1-3 所示:

图 2-4

e.选择软件目录下的 Driver 文件夹下 WIN32/WIN64 驱动路径, 然后下一步。驱动安装成功后, 会出现如下图 2-5 示提示:

| ≦ 设备管理器                                                                                                    |                                                                     |
|----------------------------------------------------------------------------------------------------|---------------------------------------------------------------------|
| 文件(F) 操作(A) 查看(V) 帮助(H)                                                                                                    |                                                                     |
|                                                                                                    |                                                                     |
| ▲ Make-Trilink     ↓ DVO/CD-ROM 版功器     ↓ DVO/CD-ROM 版功器     ↓ DVO/CD-ROM 版功器     ↓ DVO/CD-ROM 版功器     ↓ DVO/CD-ROM RUTE     ↓ DVO/CD-ROM RUTE | 驱动安装成<br>功之后,在设备<br>管理器中将看到<br>设备的黄色感叹<br>号已经没有了,<br>这时候设备已经<br>可用。 |

图 2-5

SIN € MCU 上海晟矽微电子股份有限公司

Shanghai SinoMCU Microelectronics Co., Ltd.

4. 安装完成后,在"设备管理器"中把 COM 端口 修改 成 COM2,见下图(安装 完后,自动分配可能不是 COM2,请修改成 COM2)或者 COM5 以内的串口:

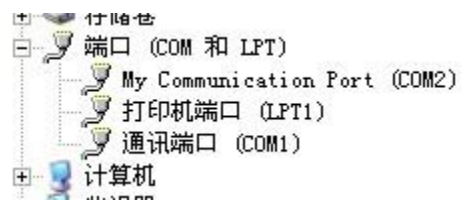

图 2-6

- 5. 修改方法:右键点击后,选择 属性——》端口设置——》高级 将端口号改成 COM2
- 6. 重新插拔一下 USB 线,这时将会在 设备管理器中看到 如上图所示 的设备名秒 称
- 7. 运行软件 EZPro100.exe

晟的微电子

- 8. 软件打开之后,选择左边按键"选择芯片",然后点击"确定"。
- 9. 软件会自动弹出对应型号的 配置项,根据项目实际情况进行设置。然后"确定"。
- 10. 点击快捷图标"打开"打开需要烧写的 XXX.S19 文件(注意不能选择软件目录中的各种型号 S19 文件。这些文件的地址段为非程序地址段)。
- 11. 确认完成后,点击 "下载程序",选择 YES,这时候 程序会自动下载到烧写器 的 Flash 芯片中。
- 12. 下载的时候和使用过程中,烧定器上红色拨码开关4 "write" 必须为 "ON"。其 它为 "OFF"。
- 13. 下载完成之后,会出现提示框,显示软件的校验码,和 Flash 的校验码,这两个码 必须保证一致,否则传输有误。如果不一致,请将烧写器掉电后重新下载一次。 同时下载完成之后,LCD 显示屏也会显示对应型号,和校验码,配置 OPTION 值。 如下图 2-7:

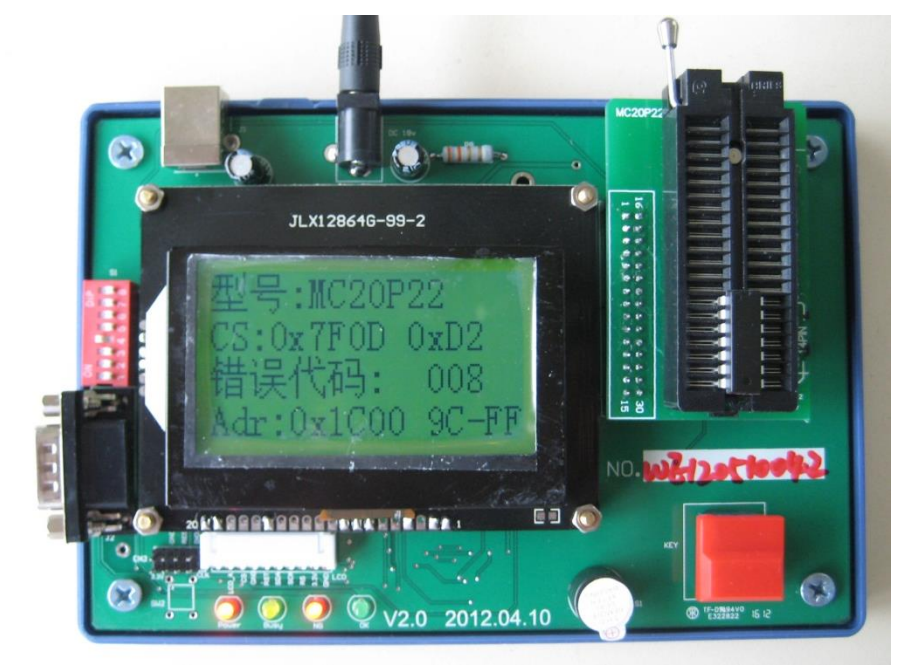

图 2-7

显示内容:

第一行:型号: MC20P22 ---显示型号与对应下载时选择的芯片型号一致 第二行:CS:0x7F0D 0XD2FFFFFF ---0X7F0D 为烧写文件的 CheckSum 校验 码, 0XD2FFFFFF

第三行 烧写 OK 时显示,本次已经烧写 OK 和 NG 数量。注意计算值为本 次烧写器不掉电时的计数值。烧写器重新上电后,记数值将自动清零。

烧写 NG 时,显示:错误代码: XXX。对应的错误代码可以在说明书后面 查找烧写错误的原因。

第四行: 正常烧写时显示 烧写状态。烧写出错时显示烧写出错的地址和数据。格式: Adr: 0X1C00 9C-FF。表示的含义为 ROM 区地址 0X1C00 , 原本需要烧写数据 9C,结果校验时发现读取芯片 ROMC 对应地址为 FF,与实际需要烧写的数据不一致。

14. 生产时,首颗 MCU 必须进行全功能测试,所有功能测试 OK 后方可进行量产。在 进行量产的过程中,为了防止烧写器失效或其它故障出现,建议客户每烧写 1000PCS-2000PCS 芯片后对进行 1PCS 功能抽检,如发现问题,请立即停止生产, 并通知相关技术人员确认。生产的最后 1PCS 也要求进行功能测试。这样对生产质 量方能有效控制,把损失降低。

注:从固件 V2.30 开始, OPTION 的显示和校验和扩展到 4 字节

### 三、与机械手连接

### 3.1 烧写器接口说明

EZPro100 烧写器为方便与半自动机台连接,已经将相关信号引到 RS232 接口上。如下图 3-1 所示:

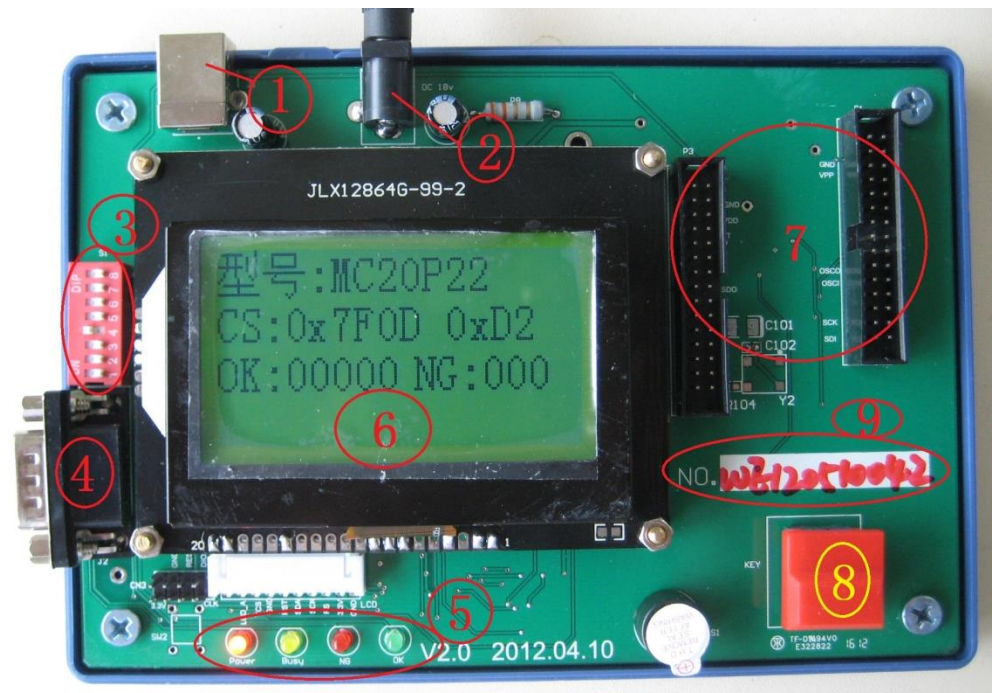

图 3-1

① USB 接口,与 PC 机相连

② 18V 电源接口,内正外负。

③Write, Verify 功能选择。默认只需 Write 功能(4 号键处于 ON),在烧写时已进行强行校验,客户不需要调整。

④机械手信号连接口

⑤ 状态显示 LED 灯: Power,Busy,NG,OK 信号提示

⑥LCD 显示区

⑦烧写转接板安装区

⑧烧写起动按键

⑨烧写器主机 编号。

烧写器与机械手连接时需要以下信号: VCC,GND,START,OK,NG,BUSY 六个信号。简易烧写器已经把这六个信号引到了一个 RS232 串口上,可以 直接与机械手相连。如下图 3-2 所示,烧写器已经将改信号引到 RS232 接口 上:(注意不同硬件版本,这几个信号的对应引脚有所改动。下图是 HV1.0 的实物图, HV2.0 请以 PCB 板上标注丝印为准, 3.3 章节也有说明;另 KEY 信号即是 START 信号)

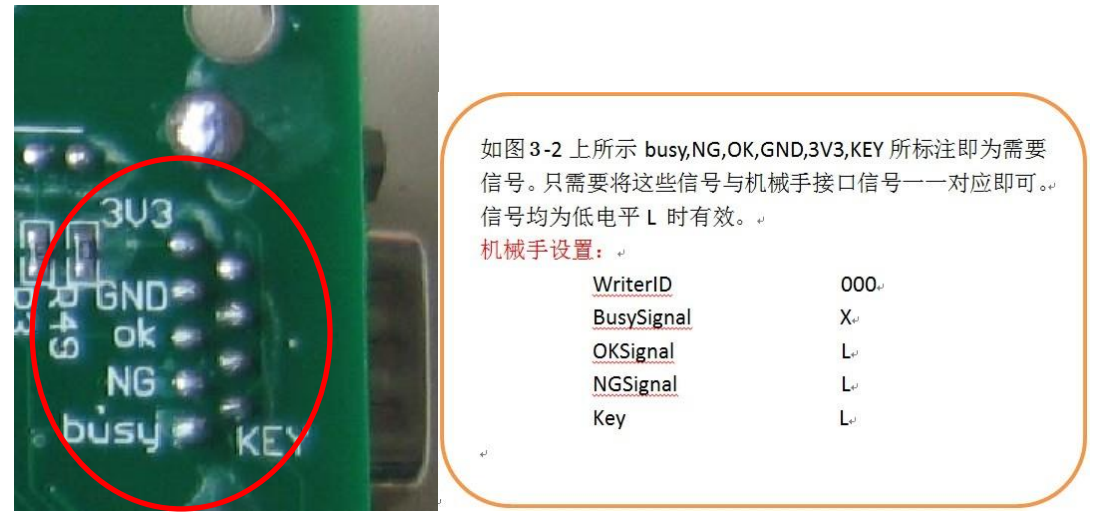

图 3-2 机械手连接标识

### 3.2 HV1.0 与机械手连接补充说明(老版本烧写器)

简易烧写器 EZPro100 HV1.0 的控制信号已经连到接 RS232 接口,相关信号对应如下:

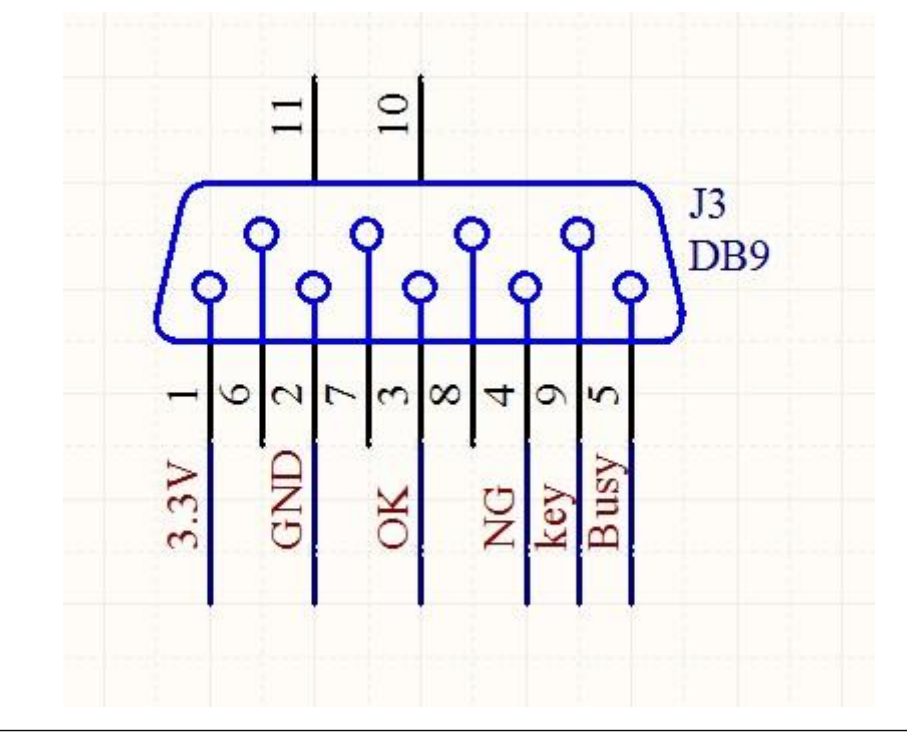

OK, NG, KEY, BUSY 四个信号均为"L"低电平有效。如需要直接使用 RS232 线 直接与机械手相连,则需要修改一下 OK, NG, BUSY 这三个信号。即需手工把 PCB 板上 连接到 OK, NG, BUSY 三个信号的 PCB 走线割断,然后从对应的 LED 信号指 示灯的负极引信号线到 RS232 脚位上。信号线的对应脚为如下:

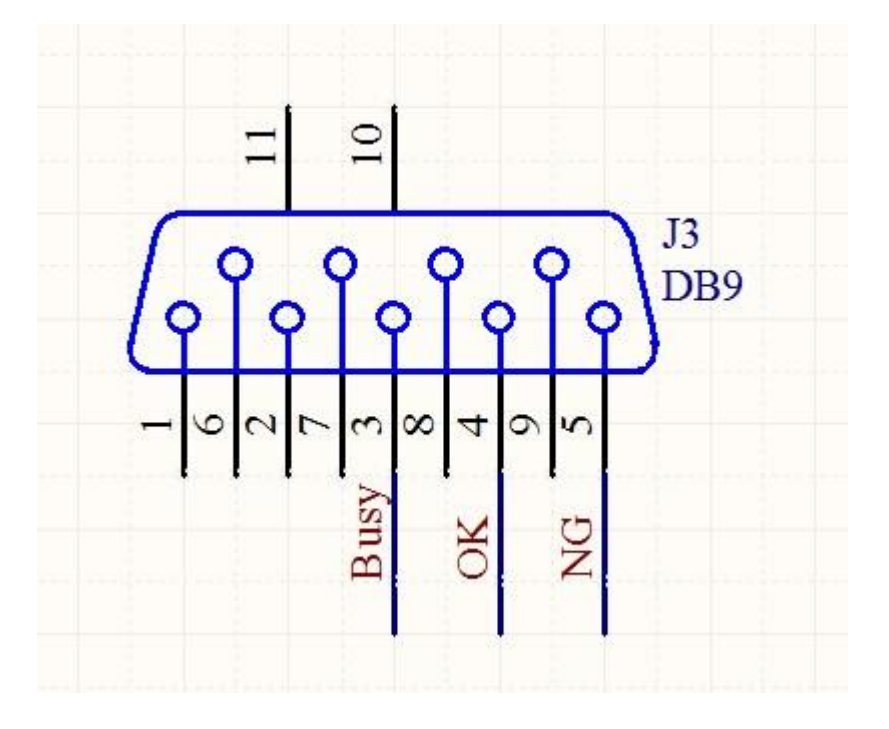

PCB 实物图如下:

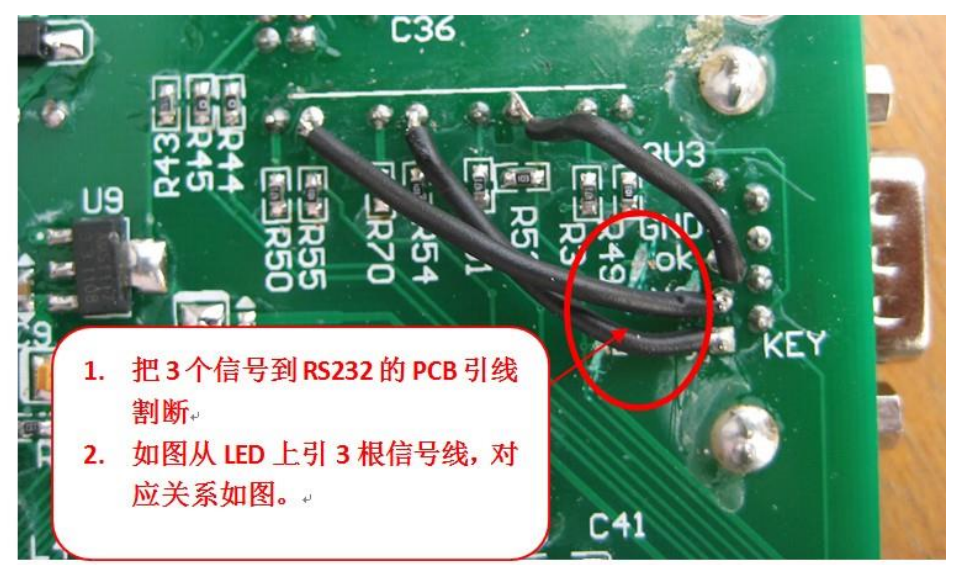

### 3.3 硬件 HV2.0 以上与机械手连接补充说明:

Shanghai SinoMCU Microelectronics Co., Ltd.

SIN € MCU 上海晟矽微电子股份有限公司

晟的微电子

此版本可以直接使用 RS232 串口线与卓晶微接机械手连接。对应的串口信号如下:

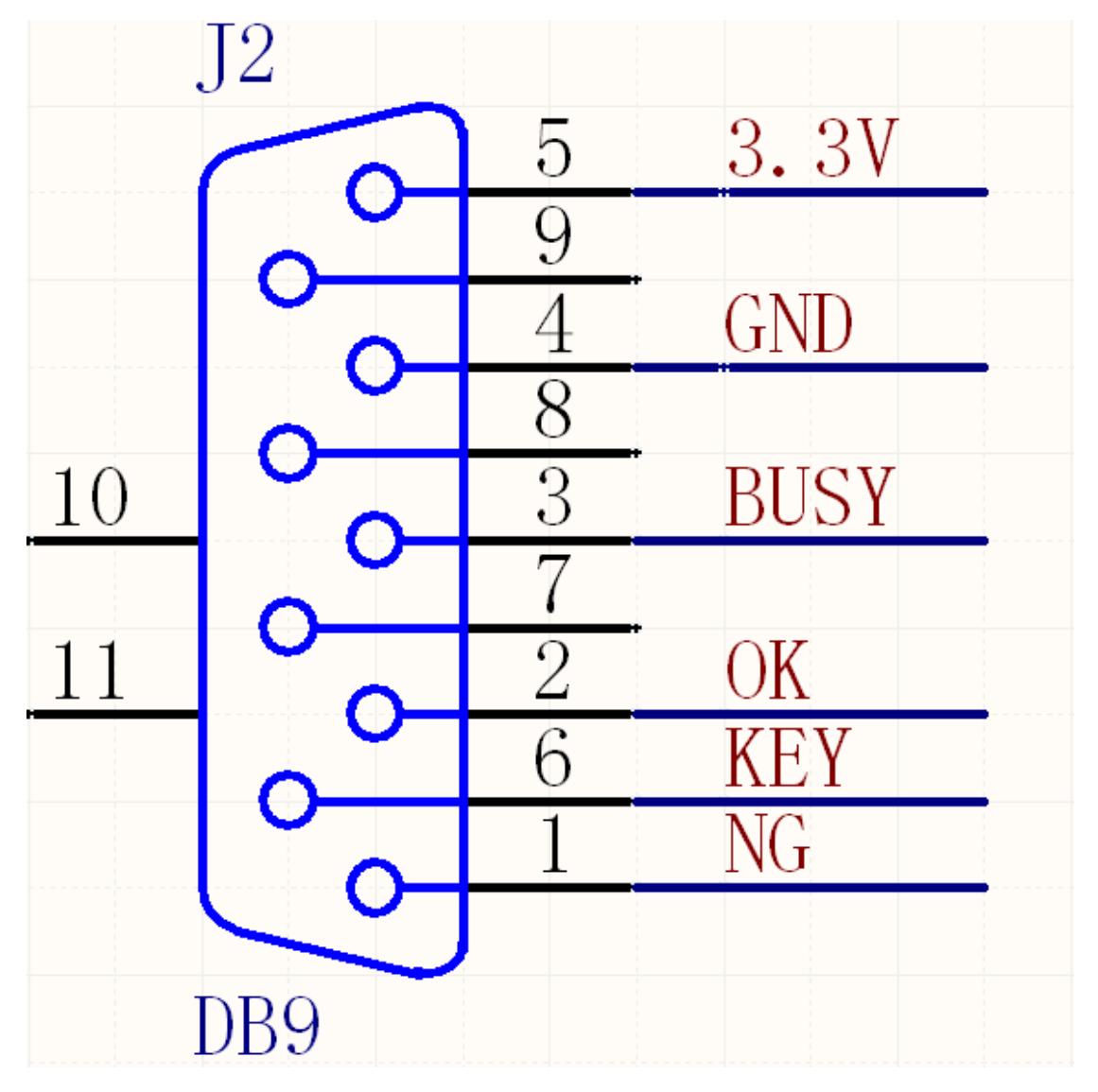

OK,NG,KEY,BUSY 四个信号均为"L"低电平有效。如需要直接使用 RS232 线与机械手相连,只需要将相应的信号线连接即可。 PCB 实物图如下:

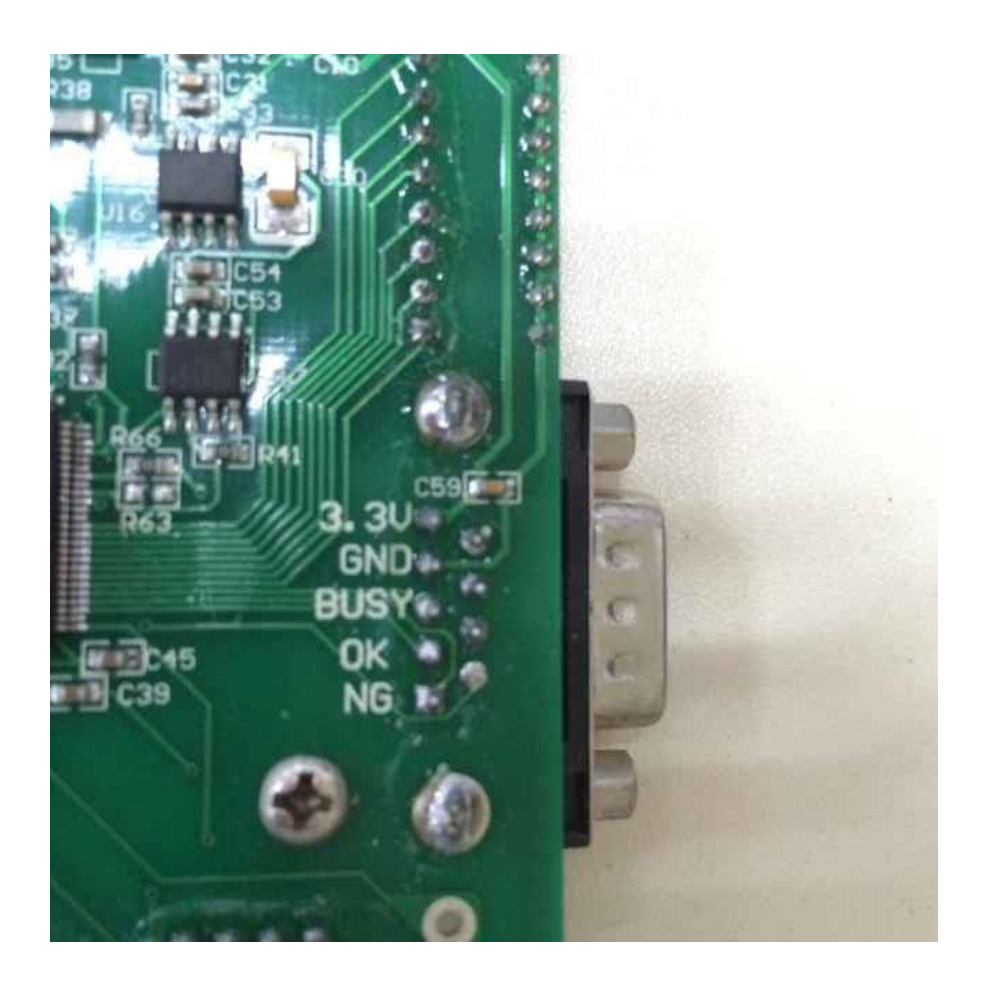

# 3.4 3.3V 电平转换到 5V 电平:

有些老款的机械手只能识别 5V 电平信号,而烧写器提供的信号为 3.3V,需要增加额外电路进行转换。以下电路可供参考:

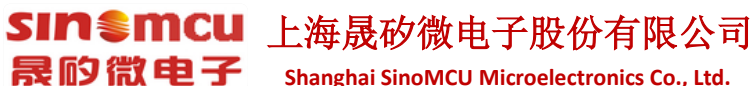

Shanghai SinoMCU Microelectronics Co., Ltd.

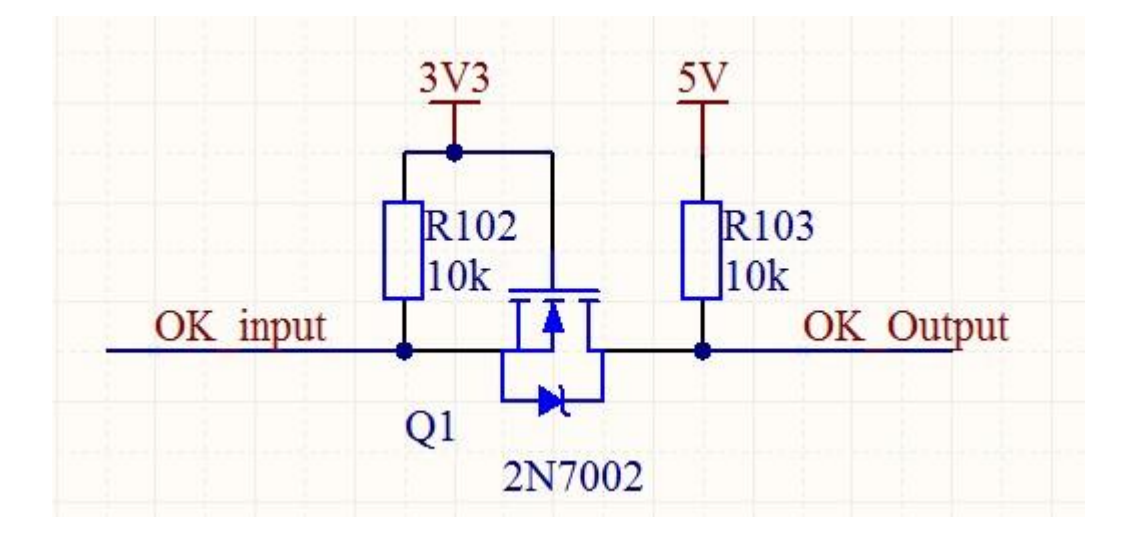

# 四. 滚动码烧写设置

晟的微电子

SIN € MCU 上海晟 矽 微电子 股 份 有 限 公 司

烧写器编号尾数带 B 字母的烧写器固件增加了滚动码烧写功能。功能介绍如下:

Shanghai SinoMCU Microelectronics Co., Ltd.

2013. 软件打开后在快捷菜单中增加了"滚动码设置 已 Off" 按钮。为了防止误烧写,滚动码设置在每次软件打开都是处于 OFF 状态。

| ž  | 选择芯片    |
|----|---------|
| p  | 配置芯片    |
|    | 查空      |
| 下  | 载+编程    |
| 滚动 | 舟设置已Off |
| r  | 「載程序    |
|    | 读取      |
| FF | 填充      |
|    | Goto    |

2.点击"滚动码设置 已 Off" 按钮,出现如下对话框。

| 🙋 RollingCode                                                                    |                       | _ 🗆 ×     |
|----------------------------------------------------------------------------------|-----------------------|-----------|
| 滚动码长度 口使能滚动码                                                                     |                       |           |
| 6 4字节长 C 3字节长                                                                    | C 2字节长                | C 1字节长    |
| ID码存储地址:(从左至右为                                                                   | 7高地址->低               | 地址)       |
| 0x8d03 0x8d02                                                                    | 0x8d01                | 0x8d00    |
| ID初始值:<br>0x00 0x00                                                              | 0×00                  | 0×01      |
| 步进值: 0x01 烧写数1                                                                   | <sub>重限制</sub> : 0xff | ffffff    |
| 滚动码功能说明:<br>1.当烧已烧写芯片数量没有达到刚<br>动码自动从0开始。<br>2.步进值只支持正整数和0<br>3.输入十六进制数时必须: 0xff | 剥数量,而ID<br>格式         | 滚动码已溢出时,滚 |
|                                                                                  | 确定                    | 取消        |

对话框默认为"使能滚动码"功能处于关闭状态。同时其它设置窗口也处于禁止操作状态。当选中"使能滚动码"对话框后,才可以对滚动码的长度,滚动码地址,滚动码的初始 ID,滚动码的步进值,烧写数量限制值等进行设置。滚动

码最多支持 32 位长度;步进数为 0X00-0XFF 之间的整数,且只能递增;初始 ID 对应每个地址的初值。

3. 滚动码存储地址: 必须为 ROM 有效地址值, 如果非 ROM 有效地址范置, 测滚动码不会烧写。地址值为 16 位地址, 如 0x1800, 0x1c00 等。

4. ID 初始值每个字节只能存 8 位数,只一个字节;如当前总 ID 值已超出所 点地址长度,将会从 0 开始。(例如:设置滚动码使能,长度为 1 字节,初始值 为 0XFF,步进为 1,烧写数量为 1000。则,烧写的第 2 颗 IC, ID 码为 0X00,当 烧写了 1000PCS 芯片之后,烧写器将会报错不再给烧写)。

5.烧写数量限制:用于限制本次下载的程序只能烧写 OK 的 IC 数量。当数量 达到设定值时,烧写器将不再进行烧写。报错误代码 14.

不需要滚动码,但想对烧写数量进行限制应该如何设置?对于有这个需求的 用户可以使能滚动码功能,把长度设置为1字节,然后先择一个固定地址,并把 初始 ID 值设置为 S19 文件中对应地址的值;再把步进值设置为0(即每次烧同一 个值),烧写数量限制数为实际允许烧写的数量。

如下图为烧写 100PCS 限制, ID 初始值为程序中实际要烧写的代码。

| RollingCode                                                       |   |
|-------------------------------------------------------------------|---|
| 滚动码长度 🔽 使能激动码                                                     |   |
| ○4字节长 ○3字节长 ○2字节长 ○1字节长                                           |   |
| ID码存储地址:(从左至右为高地址->低地址)                                           |   |
| 0x1c00                                                            |   |
| ID初始值:                                                            |   |
| 0×9B                                                              |   |
| 步进值: 0x00 烧写数量限制: 100                                             |   |
| 滚动码功能说明:                                                          |   |
| <ol> <li>1.当烧已烧写芯片数量没有达到限制数量,而ID滚动码已溢出时,<br/>动码自动从0开始。</li> </ol> | 滚 |
| 2.步进值只支持正整数和0                                                     |   |
| 3.输入十六进制数时必须: Oxff格式                                              |   |
| 确定 取                                                              | 肖 |

6.设置完成后点"确定",这时快捷按钮变成"滚动码设置 已 On"。下载程 序到烧写器后,烧写器 LCD 显示屏的最后一行出现 "ID:0X9B" 字样。

如果烧写器为刚上电状态,则显示的 ID:0XXX 为将要烧写的 ID 值,而在烧写的过程中显示为刚烧写好的 ID 值。当开启滚动码功能后,烧写 OK 的计数值将会被记录,即使掉电后重新上电当前 OK 数量和 ID 值会被正常记录。

# 五、在线固件升级

晟的微电子

SIN € MCU 上海晟矽微电子股份有限公司

烧写器支持在线更新。当厂家发布新的软件版本后,在使用烧写器前需要使 用当前版本软件对烧写器进行固件更新,以确保软件版本和硬件版本一致。更新 办法如下:

Shanghai SinoMCU Microelectronics Co., Ltd.

- 对烧写器进行重新上电。按住烧写器的红色按键,然后上电。这时候烧 写器进入固件更新模式。
- 2. 打开软件目录下 Update 文件夹,运行 IAP.exe 程序,程序界面如下:

| G:\Wri | ter\ICPARTNOR\De | signed\SinoPro\EZPro10 | 10_v2.03_201211 | 择文件            |
|--------|------------------|------------------------|-----------------|----------------|
|        | 下载初始化            | 开始下载                   | 自动测试            | 测试次数:<br>00000 |
|        | 欢迎使用5            | N-Link IAP软件           |                 |                |

- 3. 点击"选择文件",选择 Update 文件平下 EZPro100\_APP\_v20\_XXXX.srec 文件,如果文件夹下有两个文件,则尾部时间最新的为新版本。
- 4. 选择文件后,点击"开始下载"即可。
- 5. "自动测试"为预留功能,用户不需要点击。

# 六、WRT 文件的使用

晟的微电子

SIN SIN 上海晟 动微电子股份有限公司

在生产过程中,因为软件需要设置/配置的地方比较多,不便于生产线人员操作。因此,提供了一种带 OPTION 值的保存文档 WRT 格式,该格式包含 S19 码,芯片型号以及配置字。但不带滚动码相关的配置信息。

Shanghai SinoMCU Microelectronics Co., Ltd.

WRT 格式文件的生成:

当开发一款程序已经过测试验证 OK 之后,工程师可以通过在软件菜单 FILE→Save As 选择保存格式为 WRT,然后进行保存。或者直接点击工具栏"保存"图标,选择 WRT 格式,然后进行保存。这时候会生成一个 WRT 格式的文件。

#### WRT 格式文件的使用:

当需要再次生产时,打开 EZPRo100.exe 烧写软件。软件打开之后不需要任 何芯片型号的选择和设置,直接点击工具栏上的"打开"图标,打开 WRT 格式 的文件,如果指到文件夹下找不到 WRT 文件时,注意查找的文件格式是不是已 经选择了 WRT。如下图所示:

| 🕗 打开             |                     |                    |            |                         |                         |  | ×            |
|------------------|---------------------|--------------------|------------|-------------------------|-------------------------|--|--------------|
| 查找范围(I):         | 🔒 Output            |                    | •          | + 🗈 💣 💷 +               |                         |  |              |
| 。<br>最近访问的位      | 名称 A                |                    | <b> </b> ▼ | 修改日期<br>2013/5/16 10:55 | <del>▼</del>   <u> </u> |  | 2 KB         |
| 桌面               |                     |                    |            |                         |                         |  |              |
| <b>F</b>         |                     |                    |            |                         |                         |  |              |
| <b>二月</b><br>计算机 |                     |                    |            |                         |                         |  |              |
| 网络               | 文件名(0):<br>文件类型(T): | 8446. WRT<br>WRT文件 | 文件类        | 型:WRT                   |                         |  | [开 (0)<br>取消 |
|                  |                     |                    |            |                         |                         |  | 1.           |

打开 WRT 文件之后,不需要任何其它操作,直接下载程序到烧写器即可以 烧写芯片。

#### 注意:

- 加载 WRT 文件之后,不能再去选择芯片或者配置芯片,如果重新选择和配置芯片,下载的内容将会变成新的配置内容。
- 2. 此 WRT 文件不适用于带滚动码设置的程序烧写。

# 七、特殊型号接线说明

晟的微电子

### 7.1 MC32F7341 和 MC32F7342 烧录说明

SIN € MCU 上海晟矽微电子股份有限公司

针对 MC32F7341 和 MC32F7342 两款芯片烧录时间过长的问题我们对硬件和软件 做了调整,并进行了测试,修改之后 MC32F7341 和 MC32F7342 两款芯片烧录时 间大大缩减,符合我们预期的期望。针对软硬件修改的部分我们做如下说明。

Shanghai SinoMCU Microelectronics Co., Ltd.

1.使用新版烧录软件 EZPro300\_btv3.5 或者 EZPro100 软件及以后版本烧录 MC32F7341 和 MC32F7342 芯片时,需要进行跳线,将 PDO 与 OSCO 跳线连接起 来后使用,烧写 MC32F7341 和 MC32F7342 芯片时,才能达到缩短烧录时间的目 的。

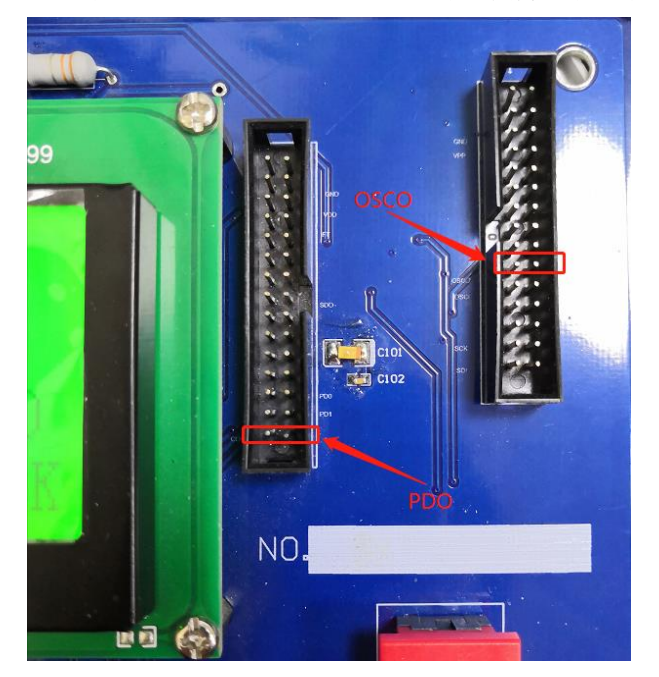

下面两张图是 PDO 与 OSCO 这两个脚位分别在烧录器与烧写小板上的位置

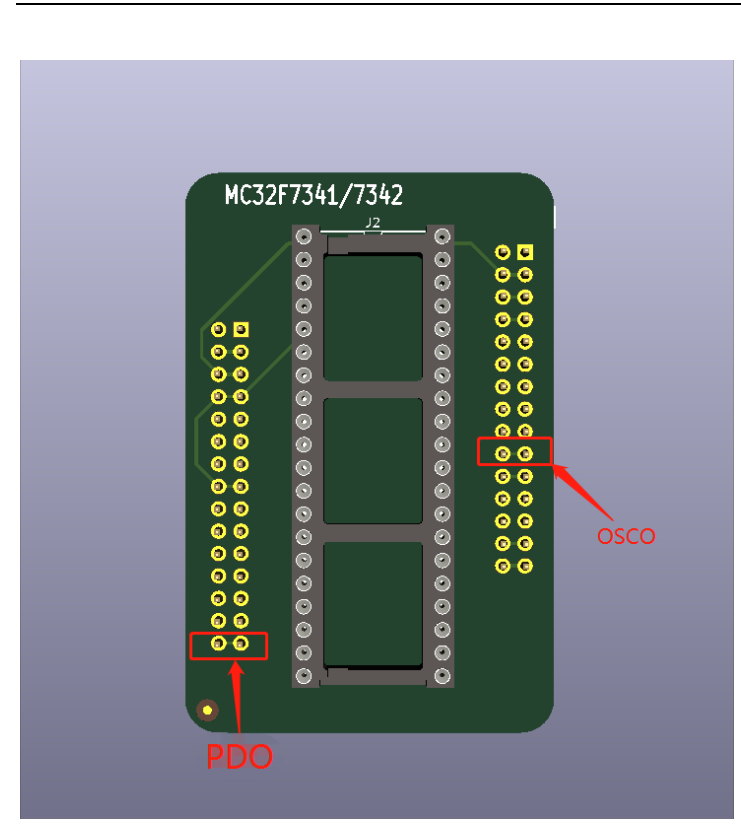

2.烧录 MC32F7341 和 MC32F7342 时我们只需要按照图示将烧写小板上的 PDO 与 OSCO 用导线焊接起来即可正常使用。

3.进行非 MC32F7341 和 MC32F7342 的芯片烧录时,烧写小板不需要进行跳线, 软件版本也无需降低版本。

### 7.2 MC51F003A4 不使用烧写小板时的接线图

MC51F003A4 与其他芯片和烧录器的接线不太相同,当不使用烧写小板时其与烧录器的接线图和说明如下:

其中: 烧录器的 SDO 与 SCK 相连接再与芯片的 SDIO 相连 烧录器的 OSCO 与芯片的 SCLK 相连 烧录器的 VDD 与芯片的 VDD 相连

烧录器的 GND 与芯片的 GND 相连

| 烧录器     | 芯片     |
|---------|--------|
| SDO+SCK | >>SDIO |
| OSCO    | >>SCLK |
| VDD     | >>VDD  |
| GND     | >>GND  |

注: 如果使用烧录(转接)小板进行烧录,则无需进行额外的跳线,即插即用

技术支持部 TAN-002

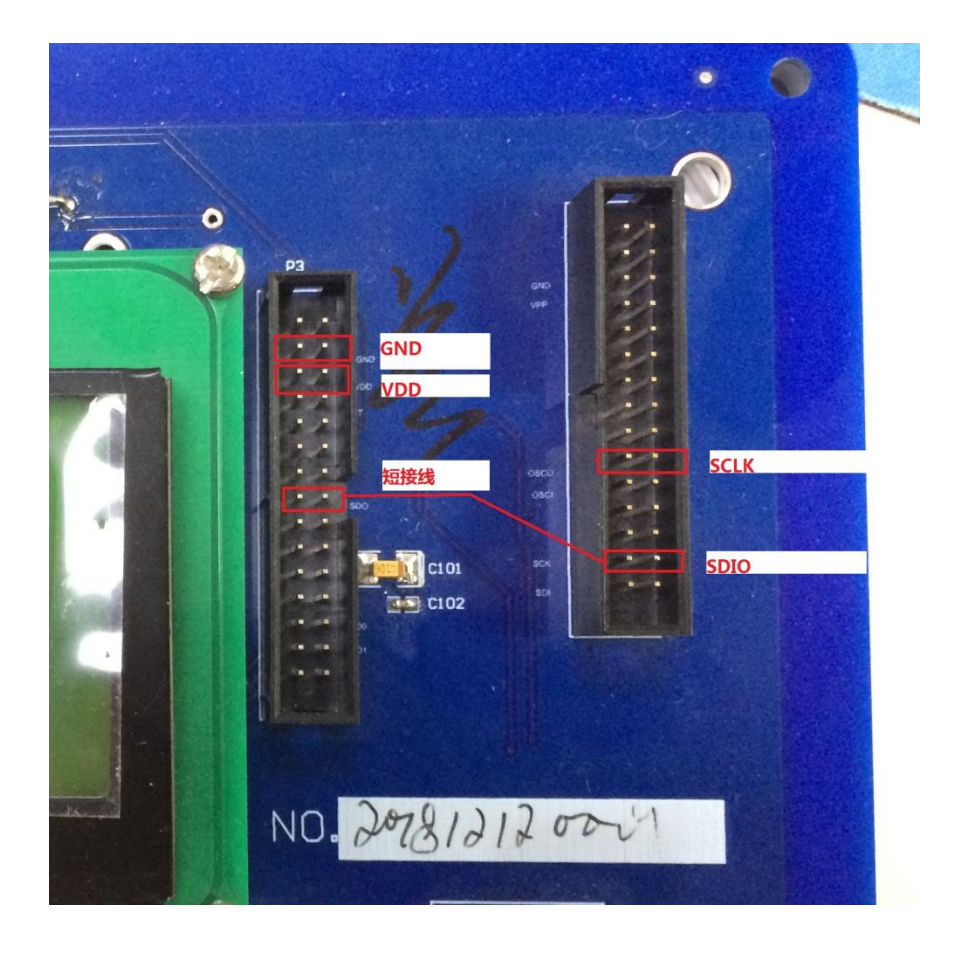

SIN SIN L海晟 动微电子股份有限公司

Shanghai SinoMCU Microelectronics Co., Ltd.

晟矽微电子

### 八、Flash 系列芯片烧录说明

### 8.1 MC51F8114 烧录说明

针对 MC51F8114 芯片的烧录,用户如果有烧录小板,可插到烧录器上直接使用并烧录, 如果用户没有烧录小板,可用杜邦线手动接线调试,接线方法请看以下说明。

烧录器与芯片的连接如下图:

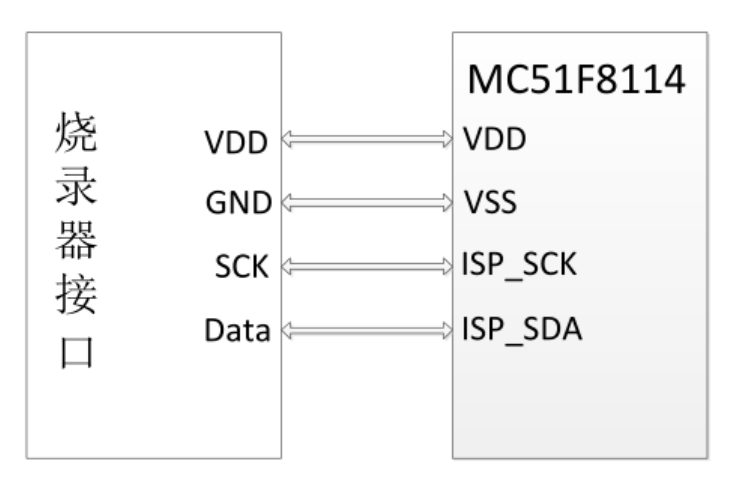

MC51F8114 用户手册中管脚配置下有编程管脚说明,在线烧录的时候需要 4 根线,分别为 VDD、VSS、ISP\_SCK、ISP\_SDA,其中 VDD 为电源线、VSS 为接地线、ISP\_SCK 为时钟线、ISP\_SDA 为数据线。

烧录器上双排排针中,左侧从上到下第 2 排排针为 GND 接地线,左侧从上到下第 3 排 排针为 VDD 电源线,右侧从上到下第 4 排排针为 data 数据线,右侧从上到下倒数第 2 排排 针为 SCK 时钟线,烧录时候需要用到这四个管脚,将 VDD、GND、data、SCK 四个管脚连接 到芯片上对应的管脚即可烧录。

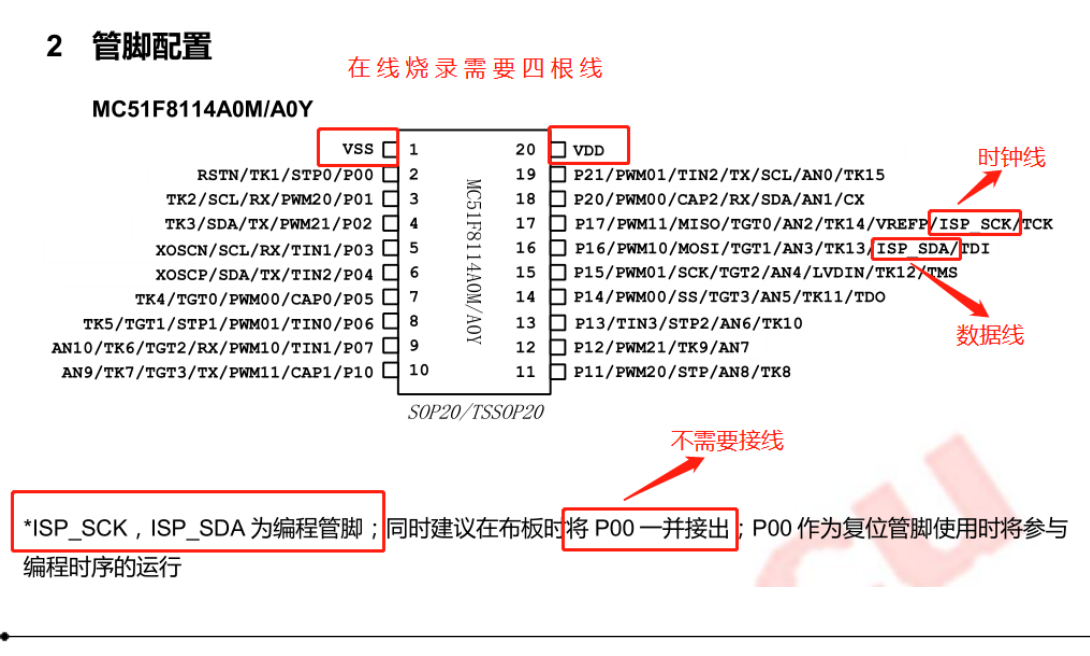

技术支持部 TAN-002

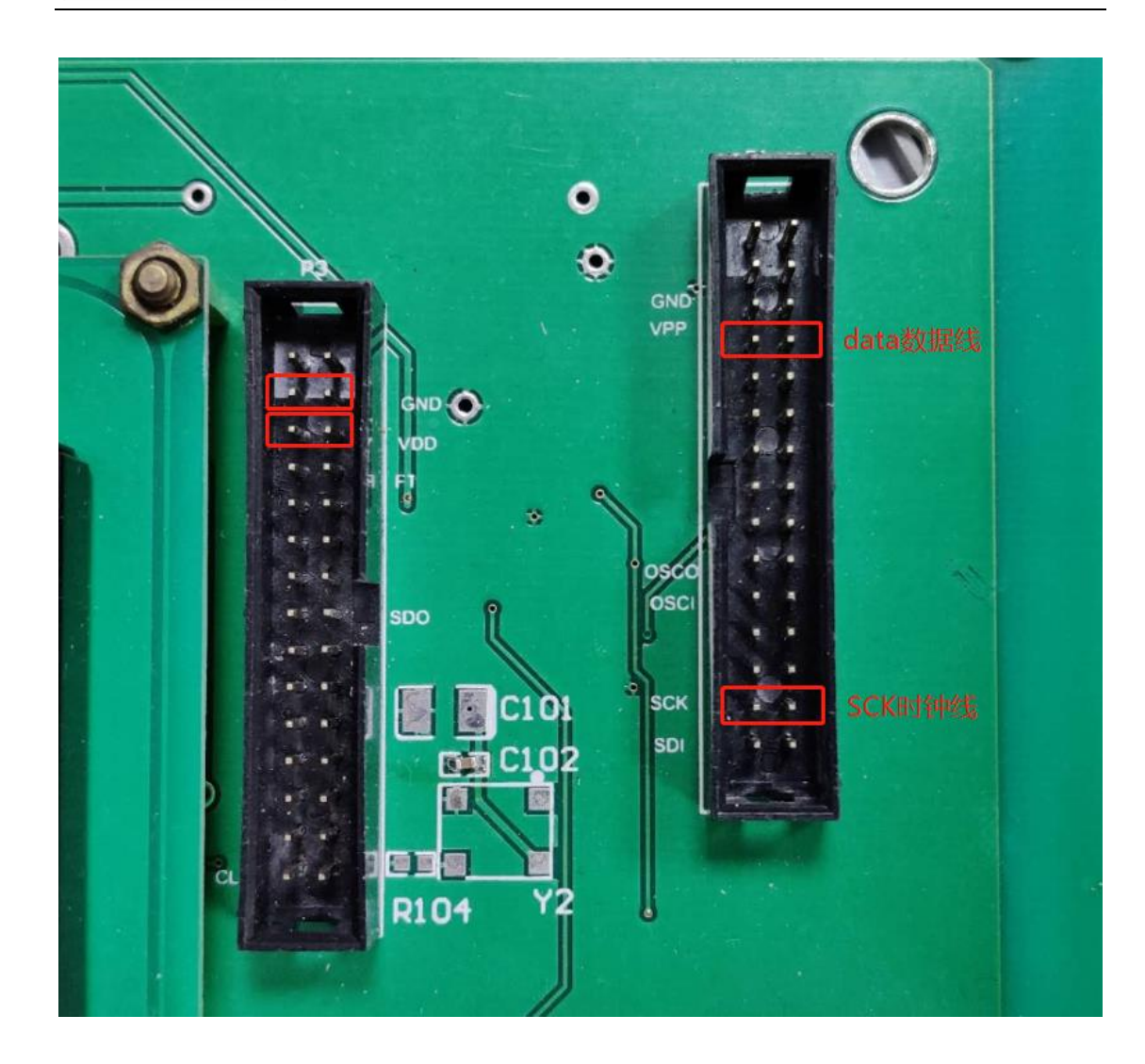

### 8.1 MC32F7341、MC32F7342 烧录说明

SIN SIN 上海晟 动微电子股份有限公司

Shanghai SinoMCU Microelectronics Co., Ltd.

晟矽微电子

MC32F7341 和 MC32F7342 的烧录方法一样,下面仅介绍 MC32F7341 芯片的烧录说明。 针对 MC32F7341 芯片的烧录,用户如果有烧录小板,可插到烧录器上直接使用并烧录, 如果用户没有烧录小板,可用杜邦线手动接线调试,接线方法请看以下说明。 烧录器与芯片的连接如下图:

| 收 | VDD    | MC32F7341<br>MC32F7342<br>VDD |
|---|--------|-------------------------------|
| 录 | GND    | GND                           |
| 器 | SCК    | ⇒ РСК                         |
| 接 | Data 🦛 |                               |
|   | СLК    | PDO                           |
|   |        |                               |

MC32F7341 用户手册中引脚排列下有编程管脚说明,在线烧录的时候需要 5 根线,分别为 VDD、GND、PCK、PDT、PDO,其中 VDD 为电源线、GND 为接地线、PCK 为时钟信号 线、PDT 为数据信号线,PDO 为 busy 信号线。

烧录器上双排排针中,左侧从上到下第 2 排排针为 GND 接地线,左侧从上到下第 3 排 排针为 VDD 电源线,左侧从上到下倒数第 1 排排针为 CLK 信号线,右侧从上到下第 4 排排 针为 data 数据线,右侧从上到下倒数第 2 排排针为 SCK 时钟线,右侧从上到下倒数第 6 排 排针为 OSCO 信号线,烧录时候需要用到这 6 个管脚,其中烧录器上需要将 CLK 和 OSCO 管 脚短接,然后将 VDD、GND、data、SCK、CLK 五个管脚连接到芯片上对应的管脚即可烧录。

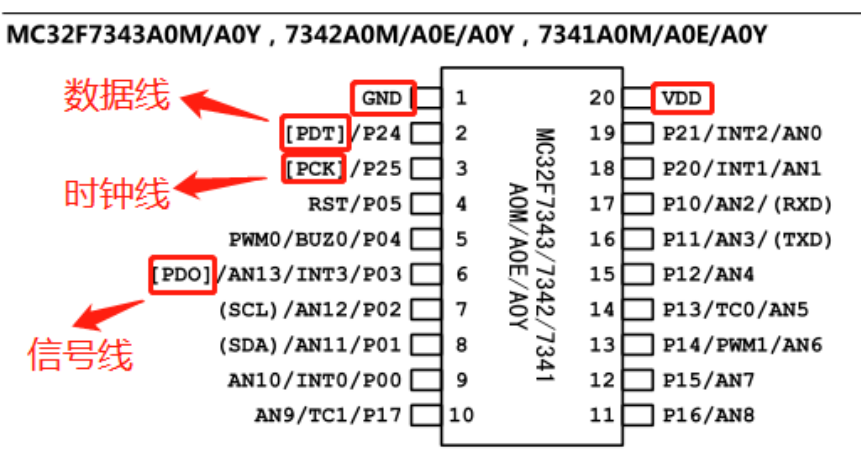

SOP20/DIP20/TSSOP20

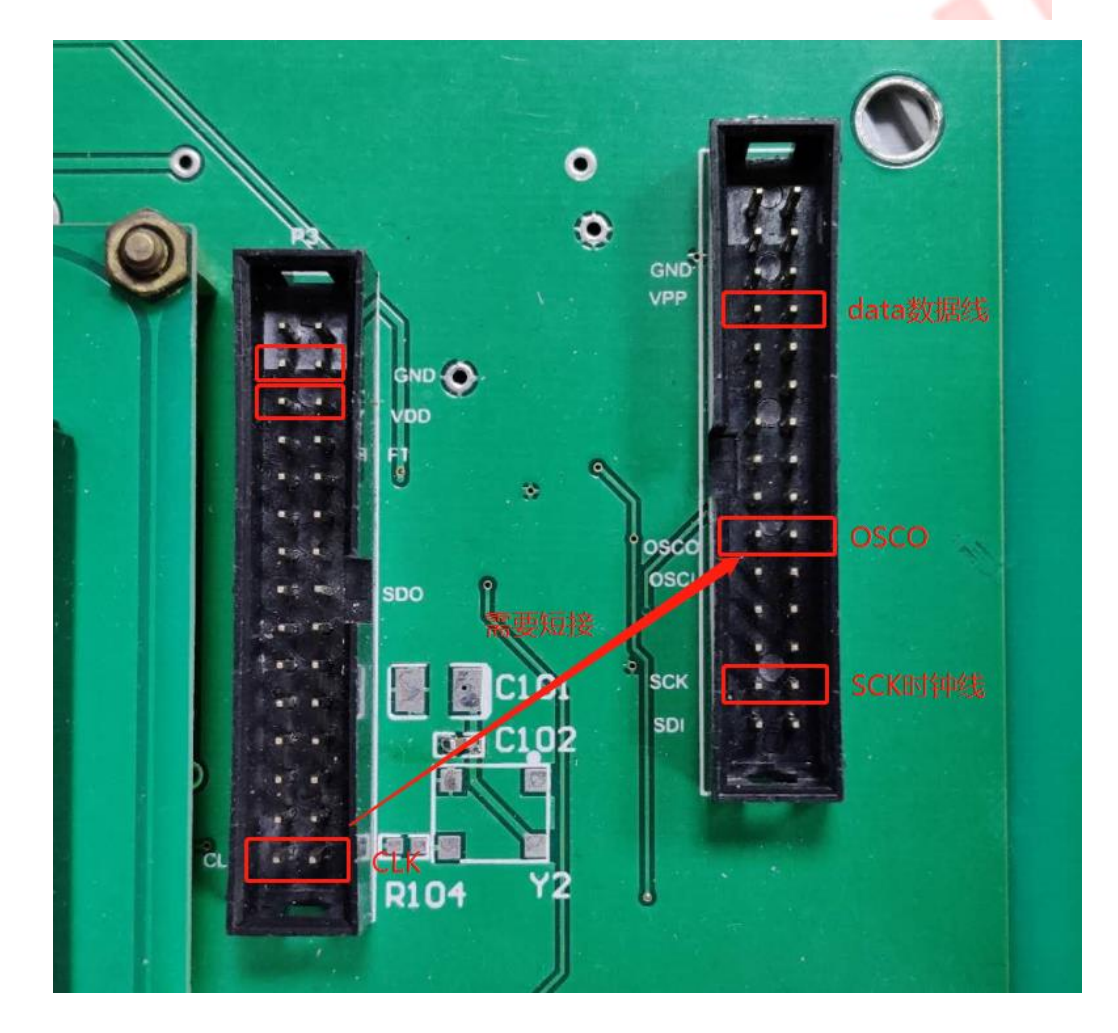

### 8.1 MC32F7343 烧录说明

晟的微电子

SIN SIN 上海晟 动微电子股份有限公司

针对 MC32F7343 芯片的烧录,用户如果有烧录小板,可插到烧录器上直接使用并烧录,如果用户没有烧录小板,可用杜邦线手动接线调试,接线方法请看以下说明。 烧录器与芯片的连接如下图:

Shanghai SinoMCU Microelectronics Co., Ltd.

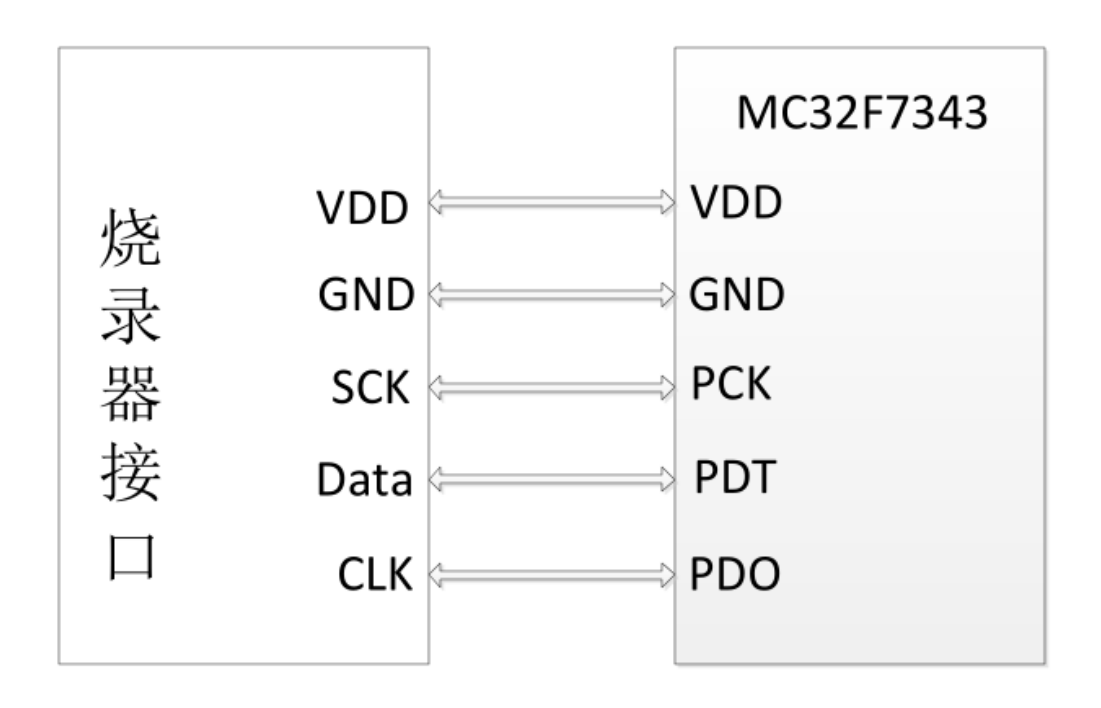

MC32F7343 用户手册中引脚排列下有编程管脚说明,在线烧录的时候需要 5 根线,分别为 VDD、GND、PCK、PDT、PDO,其中 VDD 为电源线、GND 为接地线、PCK 为时钟信号 线、PDT 为数据信号线,PDO 为 busy 信号线。

烧录器上双排排针中,左侧从上到下第2排排针为GND 接地线,左侧从上到下第3排 排针为VDD 电源线,左侧从上到下倒数第1排排针为CLK 信号线,右侧从上到下第4排排 针为 data 数据线,右侧从上到下倒数第2排排针为SCK 时钟线,烧录时候需要用到这5个 管脚,将VDD、GND、data、SCK、CLK 五个管脚连接到芯片上对应的管脚即可烧录。

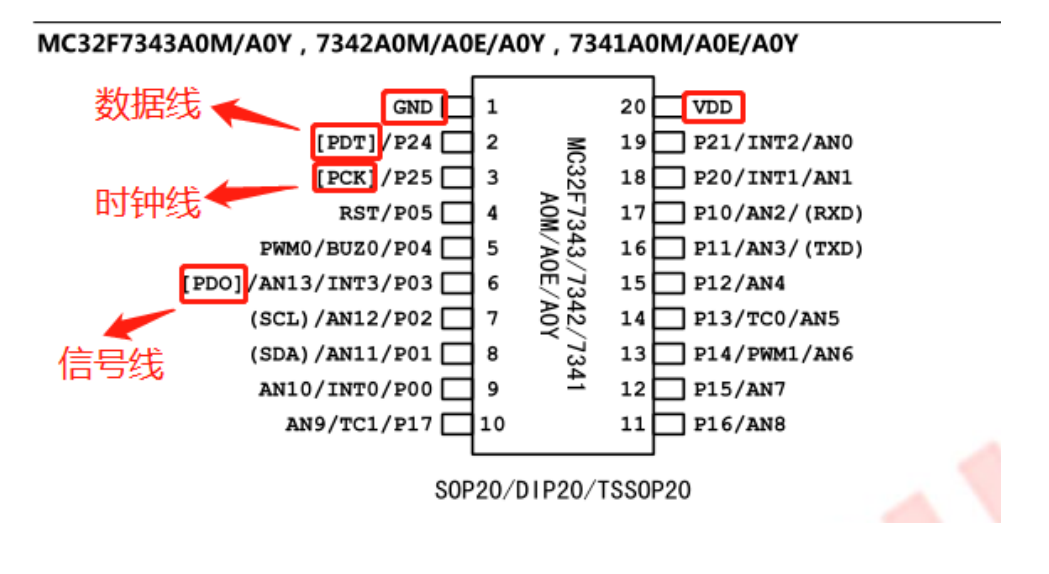

技术支持部 TAN-002

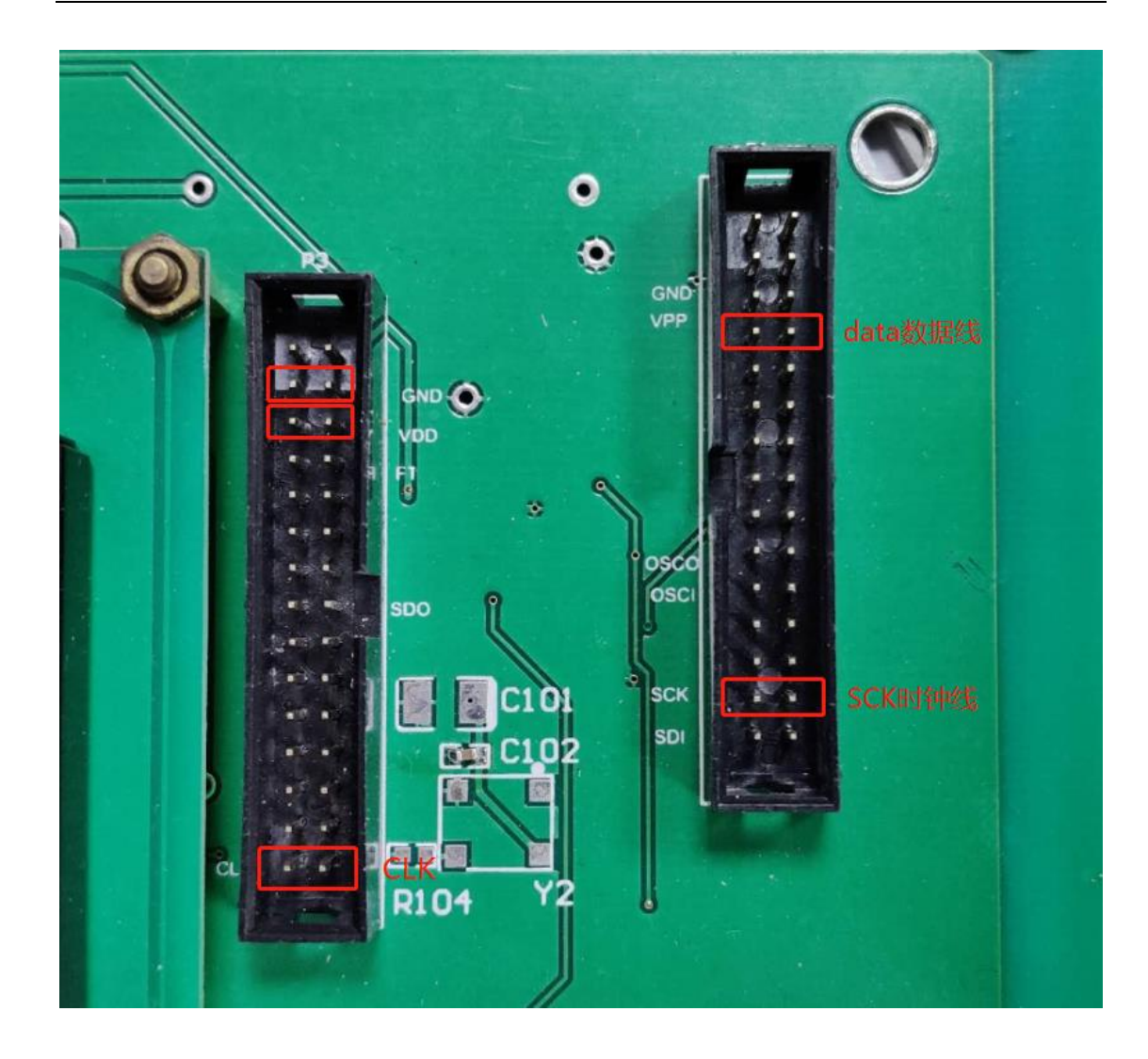

**SIN**€MCU 上海晟矽微电子股份有限公司

Shanghai SinoMCU Microelectronics Co., Ltd.

晟的微电子

### 九、烧录软件 CRC 校验值说明

针对用户使用 EZPro100 烧录软件在烧录过程中关于 CRC 校验值的问题,下面对此问题 进行说明。

Shanghai SinoMCU Microelectronics Co., Ltd.

下图中关于 CRC 的校验值有四项,现一一进行说明:

- 1. 用户加载的程序的 CRC 校验值
- 2. 用户选择的配置项的 CRC 校验值
- 3. 老版本 CRC 校验值

晟酌微电子

4. 芯片读回来的 CRC 校验值(只包含程序部分,不包含配置项)

SIN € MCU 上海晟 矽 微电子 股 份 有 限 公 司

由于部分老型号(如 20P 系列)和新型号关于 CRC 的校验值的计算方法不一样,所以 得到的 CRC 校验值也不一样,但是客户在升级新版本软件之后想要保留老版本 CRC 的校验 值,所以会有老版本 CRC 校验值一项。

由于芯片在烧录过程中,配置项中部分校准值(没有对客户开放)在烧写同一型号的不同芯片时是不一样的,所以用户烧录同一型号的不同芯片时,每个芯片读回来的配置项 CRC 校验值是不一样的,用户如果看到不同的芯片读回来的配置项的 CRC 校验值是不一样的,这是正常的。

用户在烧录过程中读回来的 CRC 校验值,是不包含配置项的,即只包含程序部分,其 值应该与用户加载的程序的 CRC 校验值一致,如果不一致,说明烧录过程中出现问题,请 联系销售或 FAE。

| Z EZPro100                           |                                 |               |                                      | a a .                                                                                                    |                                         |  |
|--------------------------------------|---------------------------------|---------------|--------------------------------------|----------------------------------------------------------------------------------------------------|-----------------------------------------|--|
| FILE EDIT 选择COM(C) 语                 | 言(Z) <u>H</u> ELP               |               |                                      |                                                                                                    |                                         |  |
| ~                                    |                                 |               |                                      |                                                                                                    |                                         |  |
|                                      |                                 |               |                                      |                                                                                                    |                                         |  |
| 快捷工具栏                                | ROM MRMORY                      |               |                                      |                                                                                                    |                                         |  |
| 选择芯片                                 | 0×0000: F6 2B                   | A5 0A A5 0A A | 5 0A A5 0A A5 0A                     | A5 0A A5 0A                                                                                                    |                                         |  |
| 副業サル                                 | 0x0010: A5 0A                   | A5 0A A5 0A A | 5 0A A5 0A A5 0A                     | A5 0A A5 0A ¥.¥.¥.¥.¥.¥.                                                                                                    | 5                                       |  |
| 目1.11.15万                            | 0x0020: A5 0A                   | A5 0A A5 0A A | 5 0A A5 0A A5 0A                     | A5 0A A5 0A ¥.¥.¥.¥.¥.¥.                                                                                                    |                                         |  |
| 查空                                   | 0x0030: A5 0A                   | A5 0A A5 0A A | 5 0A A5 0A A5 0A                     | A5 0A A5 0A ¥.¥.¥.¥.¥.¥.                                                                                                    |                                         |  |
|                                      | 0x0040: A5 0A                   | A5 0A A5 0A A | 5 0A A5 0A A5 0A                     | A5 0A A5 0A ¥.¥.¥.¥.¥.                                                                                                    |                                         |  |
| 下载+编栏                                | 0x0050: A5 0A                   | A5 0A A5 0A A | 5 0A A5 0A A5 0A                     | A5 0A A5 0A ¥.¥.¥.¥.¥.¥.¥.                                                                                                    |                                         |  |
| 滚动码设置 已Off                           | 0X0000: H5 0H                   | H5 UH H5 UH H | 5 UH H5 UH H5 UH<br>E BO OF BO OF BO | H5 UH H5 UH $\pm . \pm . \pm . \pm . \pm . \pm . \pm . \pm . \pm . \pm $                                                                                                    |                                         |  |
|                                      | 0×0070. H5 0H                   | A5 8A A5 8A A | 5 0A A5 0A A5 0A                     | A5 BA A5 BA $-\frac{1}{2}$ , $+\frac{1}{2}$ , $+1$ |                                         |  |
| 下载程序                                 | 0x0090: A5 0A                   | A5 0A A5 0A A | 5 0A A5 0A A5 0A                     | A5 0A A5 0A ¥.¥.¥.¥.¥.¥.¥.                                                                                                    |                                         |  |
| <b>凌</b> 頂                           | 0x00A0: A5 0A                   | A5 0A A5 0A A | 5 0A A5 0A A5 0A                     | A5 0A A5 0A ¥.¥.¥.¥.¥.¥.                                                                                                    |                                         |  |
|                                      | 0x00B0: A5 0A                   | A5 0A A5 0A A | 5 0A A5 0A A5 0A                     | AS OA AS OA $\pm \cdot \pm \cdot \pm \cdot \pm \cdot \pm \cdot \pm \cdot \pm \cdot \pm \cdot \pm \cdot \pm $                                                                                                    |                                         |  |
| ₣₣ 填充                                | 0x00C0: A5 0A                   | A5 0A A5 0A A | 5 0A A5 0A A5 0A                     | A5 0A A5 0A ¥.¥.¥.¥.¥.¥.                                                                                                    | E                                       |  |
|                                      | 0x00D0: A5 0A                   | A5 0A A5 0A A | 5 OA A5 OA A5 OA                     | A5 0A A5 0A ¥.¥.¥.¥.¥.¥.                                                                                                    | _                                       |  |
|                                      | 0x00E0: A5 0A                   | AS DA AS DA A | 5 0A A5 0A A5 0A                     | A5 0A A5 0A ¥.¥.¥.¥.¥.¥.¥.                                                                                                    | - I I I I I I I I I I I I I I I I I I I |  |
|                                      | <u> </u>                        | 這與CRC校        | 验值                                   |                                                                                                    |                                         |  |
| 芯片信息                                 |                                 |               |                                      |                                                                                                    |                                         |  |
| 芯片信息: MC30P6080                      |                                 |               |                                      |                                                                                                    | × .                                     |  |
| 程序信目・1:\ Isers\Meng\ Ii              | esktop\6080_0.9<br>理话\ 471DH (気 | s]9<br>(本副學巧) |                                      |                                                                                                    |                                         |  |
| <b>老板本软件: check sum=444</b>          | BH(不包含配置项                       | 3日            | ∭ <b>──</b> 3老問                      | 版木CRC校验值                                                                                                    |                                         |  |
| read option check sum=444BH (不包含配置面) |                                 |               |                                      |                                                                                                    |                                         |  |
|                                      |                                 |               |                                      |                                                                                                    |                                         |  |
|                                      |                                 |               |                                      | コクタ印合、                                                                                                    |                                         |  |
|                                      |                                 | 万             | -KL 校验值(片                            | 12                                                                                                    |                                         |  |
|                                      |                                 |               |                                      |                                                                                                    |                                         |  |
|                                      |                                 |               |                                      |                                                                                                    | ·                                       |  |
| v2.99_2018.6.25                      |                                 |               |                                      |                                                                                                    | ~                                       |  |

## 十、错误信息对照表

| 错误代码 | 错误原因                     | 简单处理办法                  |
|------|--------------------------|-------------------------|
| 002  | IRC 校准 进入模式失败            |                         |
| 003  | IRC 校准频率值 超出范围           | 1. 检查烧写小板是否已连接校准        |
|      |                          | 信号测试线                   |
|      |                          | 2. 烧写器测试频率功能是否正常        |
| 004  | 进入烧写模式失败                 | 1. 检查烧写小板型号是否一致,        |
|      |                          | 连接是否有错位;                |
|      |                          | 2. 18V 电源是否正常, VPP, VDD |
|      |                          | 电压是否正常                  |
| 005  | VDD 电压超出 7.0V~6.2V 范围    | 1. 用示波器测量 VDD 电压        |
| 006  | VPP 电压超出 13V~~11.5V 范围   | 1.用示波器测量 VPP 电压         |
| 007  | IRC 校准值烧写失败              | 1.确认烧写信号是否接触良好          |
| 008  | ROM 区数据烧写失败              | 1.确认烧写信号接触是否良好          |
| 009  | 程序缓存区读取失败                | 1.联系销售或 FAE 进行更换        |
| 010  | OPTION 值烧写失败             | 1.确认烧写信号接触是否良好          |
| 011  | 烧写异常                     | 1.联系销售或 FAE 进行更换        |
| 012  | 校准结果为 0XFF 或 0x00        | 1.确认芯片是否已进行出厂 IRC 校     |
|      |                          | 准                       |
| 013  | 滚动码保存出错                  | 1.联系销售或 FAE 进行更换        |
| 014  | 烧写数量达到最大限制数              | 需重新解除烧写数量限制。重新下         |
|      |                          | 载烧写代码。                  |
| 015  | 上位机软件和烧写器固件版本            | 更新烧录器固件                 |
|      | 不统一                      |                         |
| 016  | OTP 地址与烧写地址不一致           | 1.联系销售或 FAE             |
| 017  | MC32T8132 擦除错误 ID-XX0    | 1.联系销售或 FAE             |
| 018  | MC32T8132 擦除错误 ID-011    | 1.联系销售或 FAE             |
| 019  | MC32T8132 擦除错误 ID-101    | 1.联系销售或 FAE             |
| 020  | MC32T8132 擦除错误 ID-111    | 1.联系销售或 FAE             |
| 021  | HIRC_DIFF,芯片被写过,并且本      | 1.换芯片烧录                 |
|      | 次用的内部高频振荡器频率和            |                         |
|      | 之前的不一样                   |                         |
| 022  | 1.针对有 Margin 读模式的芯片,     | 1. 确认烧写信号是否接触良好         |
|      | 写 ROM 时普通读校验失败           | 2. 检查烧录器电源适配器电压是        |
| 023  | 2.针对有 Margin 读模式的芯片,     | 否符合要求                   |
|      | 写 ROM 时 Margin-1 模式读校验   | 3. 查看烧录 VDD 与 VPP 电压是否  |
|      | 失败                       | 正常                      |
| 024  | 针对有 Margin 读模式的芯片,       | 1.确认烧写信号是否接触良好          |
|      | 与 ROM 时 Off State Margin |                         |
|      | 模式读校验失败                  |                         |
| 025  | 查空报错                     | 1.联系销售或 FAE             |

地址:上海张江高科技园区春晓路 439 号 2 号楼

#### SIN SIN 上海晟 砂微电子股份有限公司 晟的微电子

Shanghai SinoMCU Microelectronics Co., Ltd.

技术支持部 TAN-002

| 026 | MTP 烧写错误                                | 1. 检查接线                              |  |  |
|-----|-----------------------------------------|--------------------------------------|--|--|
|     |                                         | 2. 重新进行烧录                            |  |  |
| 027 | MCU 硬件校验和软件校验不一                         | 1. 检查加载的程序是否正确                       |  |  |
|     | 致报错                                     | 2. 读取芯片查看是否已经被烧过                     |  |  |
| 028 | 无 VREF 校准值                              | 1.联系销售或 FAE 进行更换芯片                   |  |  |
| 029 | 无 LVD 校准值                               | 1.联系销售或 FAE 进行更换芯片                   |  |  |
| 030 | 芯片型号与配置不匹配                              | 1.联系销售或 FAE                          |  |  |
| 031 | 针对有 Margin 读模式的芯片,<br>写 OPTION 时普诵读校验失败 | 1.确认烧写信号是否接触良好                       |  |  |
| 032 | 针对有 Margin 读模式的芯片,                      | 1.确认烧写信号是否接触良好                       |  |  |
|     | 写 OPTION 时 Margin-1 模式读校<br>验失败         |                                      |  |  |
| 033 | 针对有 Margin 读模式的芯片,                      | 1.确认烧写信号是否接触良好                       |  |  |
|     | 写 OPTION 时 Off State Margin             |                                      |  |  |
|     | 模式读校验失败                                 |                                      |  |  |
| 034 | S19 数据有问题报错                             | 确认自己的 S19 或 wrt 程序中是否                |  |  |
|     |                                         | 有含有被禁止使用或不建议使用                       |  |  |
|     |                                         | 的非法指令                                |  |  |
| 035 | OS 测试不过                                 | 检查烧写小板型号是否一致,连接                      |  |  |
|     |                                         | 是否有错位;                               |  |  |
| 036 | 特殊烧写器出厂后烧写数量达                           | 联系销售或 FAE                            |  |  |
|     | 到预设限制                                   |                                      |  |  |
| 037 | 芯片版本和烧写工具不匹配                            | 联系销售或 FAE                            |  |  |
| 038 | 烧写时通讯错误                                 | 烧录器重新上电,可以重烧                         |  |  |
| 039 | 无工程校准值                                  | 读取芯片,查看配置字对应部分是                      |  |  |
|     |                                         | 否有值,如果没值,可能因为芯片                      |  |  |
|     |                                         | 没有进行工程测试导致                           |  |  |
| 040 | CRC校验出错                                 | 1. 确认加载到烧录器的程序是                      |  |  |
|     |                                         | 否正确                                  |  |  |
|     |                                         | 2. 检查接线是否良好                          |  |  |
| 041 | <b>坏点修复过程出错</b>                         | 1. 此心片可能是个良品                         |  |  |
|     |                                         | 2.                                   |  |  |
|     |                                         | 于即万时数据,父田FAE佣队<br>坛占ontion是丕已经被它讨    |  |  |
| 042 | 编程通讯错误 检测的分析相和                          | 小示option定百口红似习过<br>1 检查SDO和SDI与芯片挖轴具 |  |  |
| 042 | 输入SDI数据是否一致                             | ▲ 不良好                                |  |  |
|     |                                         | 2. 烧录器重上申,重新加载要烧                     |  |  |
|     |                                         | 录的程序再次进行烧录                           |  |  |
| 043 | 进模式加载option到寄存器错                        | 1. 检查是否是五线烧录                         |  |  |
|     | 误/FLASH烧写prog_lock出错                    | 2. 检查烧录器与芯片连接是否                      |  |  |
|     | (问题仅存在于7341,7342,                       | 良好                                   |  |  |
|     | 7343)                                   | 3. 如果存在上述1、2问题, 更正                   |  |  |
|     |                                         | 后可对报错芯片重新烧录                          |  |  |
| 044 | 工程测试值标志位错误                              | 1. 检查加载的wrt是否正确                      |  |  |
|     |                                         | 2. 读取芯片截取option配置区                   |  |  |

地址:上海张江高科技园区春晓路 439 号 2 号楼

| 电话 <b>:</b> | 021-38682906 | 邮件: | support@sinomcu.com    |
|-------------|--------------|-----|------------------------|
| 传真:         | 021-38682905 | 网站: | http://www.sinomcu.com |

28 / 30

### SIN € m cu 上海晟 o 微电子 股份 有限 公司 晟的微电子

Shanghai SinoMCU Microelectronics Co., Ltd.

技术支持部 TAN-002

|     |                                  | 的值反馈给FAE,对照开发手<br>册核查实际芯片工程值是否<br>和开发手册需要写的一致                        |
|-----|----------------------------------|----------------------------------------------------------------------|
| 045 | 进入super模式失败<br>(问题仅存在于7341、7342) | <ol> <li>检查烧录器PD0与0SC0是否短接</li> <li>检查芯片与烧录器之间连接<br/>是否良好</li> </ol> |
| 046 | 烧录器程序运行异常                        | 烧录器重上电,重新加载要烧录<br>的程序再次进行烧录                                          |

## 十一、更新记录:

| 时间         | 修改者      | 版本    | 备注                   |
|------------|----------|-------|----------------------|
| 2011-09-07 | Mike Mo  | V1.00 | 原稿                   |
| 2011-09-22 | Mike Mo  | V1.01 | 增加与机械手连接部分内容         |
| 2012-05-16 | Mike Mo  | V2.0  | 更新到硬件 V2.0 对应使用说明版本  |
| 2012-10-09 | Mike Mo  | V2.1  | 增加滚动码烧写,在线更新相关部分说明   |
| 2013-05-16 | Mike Mo  | V2.2  | 增加关于 WTR 格式烧写文件的使用说明 |
| 2015-02-06 | Rolla Xu | V2.32 | 增加有 Margin 读校验的错误信息  |
| 2015-04-17 | Rolla Xu | V2.33 | 增加有 0x15 错误信息        |
| 2016-03-22 | Rolla Xu | V2.35 | 增加 0x22-0x36 错误信息    |
| 2018-03-08 | Mike Mo  | V2.38 | 修改文中版本号不一致的地方        |
| 2019-04-11 | Mike Lin | V2.39 | 增加 0x40-0x44 错误信息    |
| 2020-01-16 | ZQQ      | V2.40 | 增加特殊型号接线说明           |
| 2020-03-13 | MLS      | V2.41 | 增加 Flash 系列型号烧录说明    |
| 2020-03-16 | MLS      | V2.42 | 增加烧录软件 CRC 校验值说明     |
| 2020-06-10 | ZQQ      | V2.43 | 增加报错 043、045、046 的说明 |
| 2020-06-29 | ZQQ      | V2.44 | 修改部分错误信息表对应的简单处理办法   |